### CTFshow DJBCTF MISC(大吉杯) WP

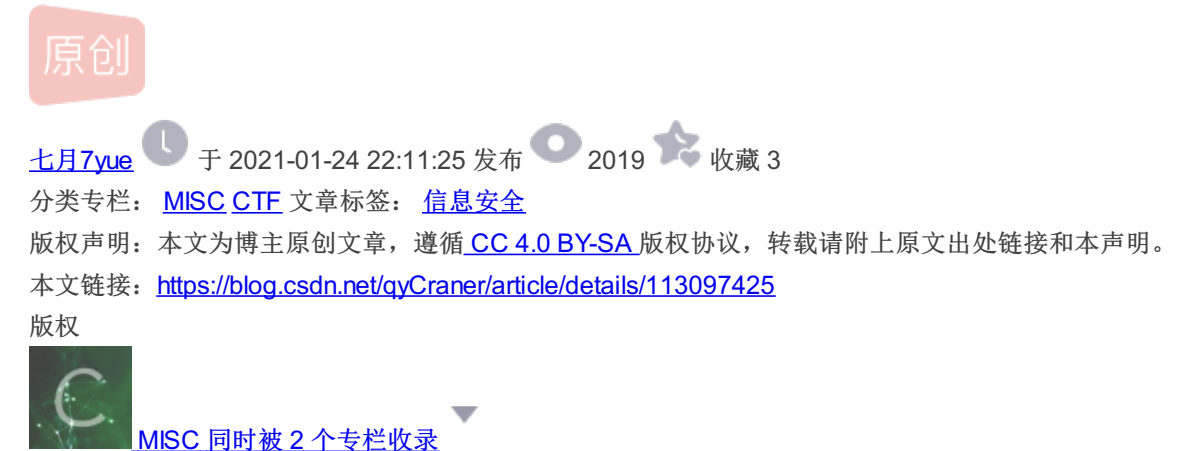

MISC 回时 彼 Z 个

4篇文章0订阅

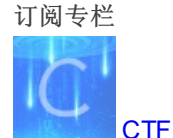

5 篇文章 0 订阅 订阅专栏 只做了misc的菜鸡,来写写misc部分的writeup,狸神的FM到最后也看不懂,太难了呜呜呜。 博客原文: http://www.7yue.top/djbctf/

十八般兵器

### 十八般兵器 100

感谢@i\_kei师傅供题

刀、枪、剑、戟、斧、钺、钩、叉、鞭、锏、锤、戈、镋、 棍、槊、棒、矛、耙

| View Hint |                               |
|-----------|-------------------------------|
|           |                               |
| View Hint |                               |
|           |                               |
| View Hint | https://blog.csdp.net/gvCrane |

hint1: JPHS hint2: 用Notepad++打开试试? hint3: 前十种兵器对应10进制,后八种对应8进制 根据hint1,先利用JPHS将18张图片均解密一下,密码为空,每张图片解密后的数据末尾都有一段数字,这幅图是删掉了部分空格,实际需要往下拉。

flag{flag\_1s\_Not\_herE}

0963

https://blog.csdn.net/qyCraner

根据题目的武器顺序,前十张图片的数字组合起来十进制转十六进制。后八张图片的数字组合起来八进制转十六进制, asc转码 一下得到flag

flag{CTFshow\_10\_bA\_Ban\_b1ng\_Q1}

请问大吉杯的签到是在这里签吗

# 请问大吉杯的签到是在这里 签吗

### 100

flag为全部小写字母,没有空格

@感谢cheyenne师傅供题

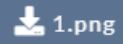

https://blog.csdn.net/qyCraner

开局一张二维码,一直分离能分离出四张套娃的二维码,第二章二维码实际已经提示了到这里就要停下来了。(八神真好,处处都有提示)

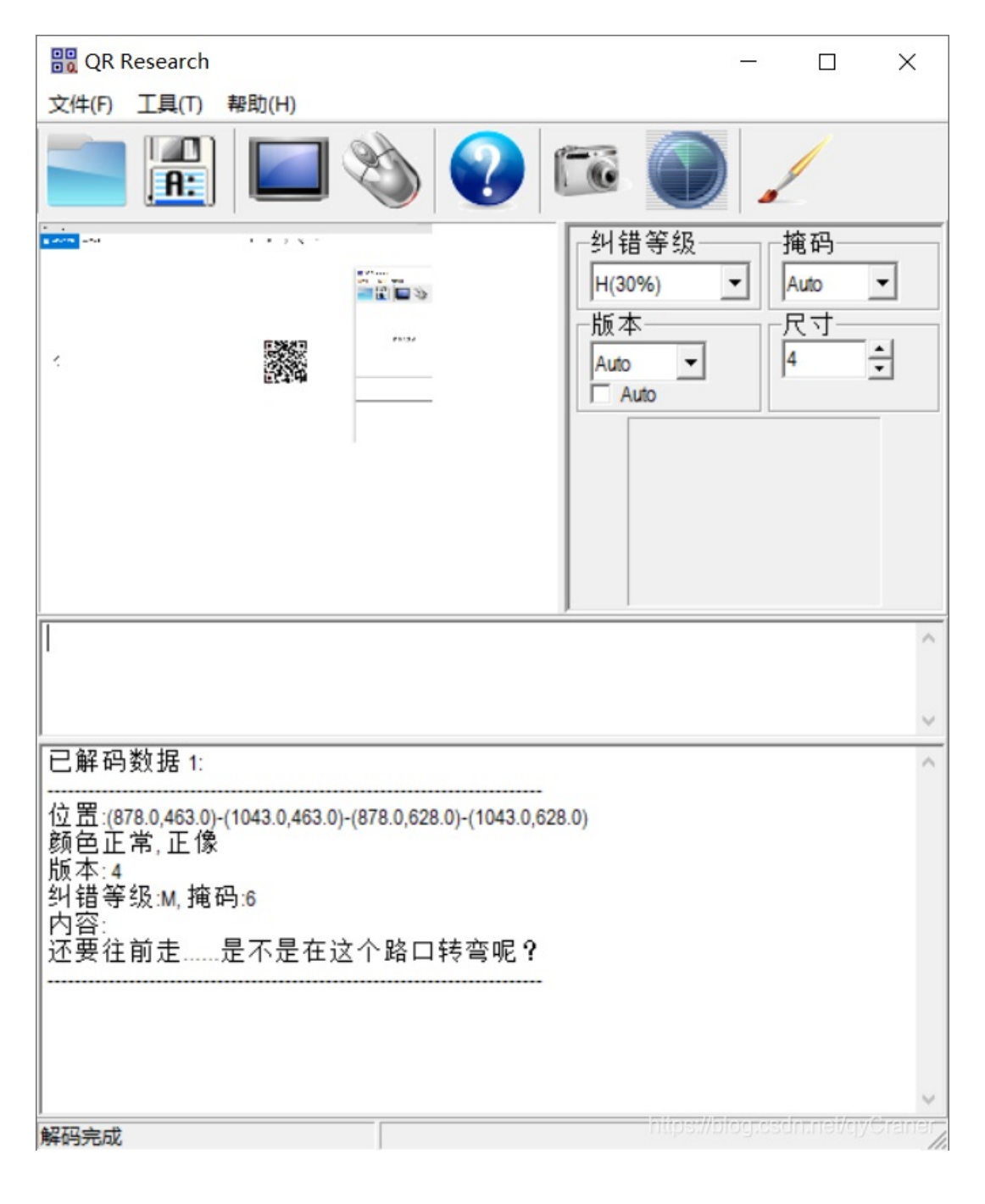

第二张二维码用stegsolve查看最低通道,均能得到新的一张二维码图片,但没法扫码。 第二张图片原图:

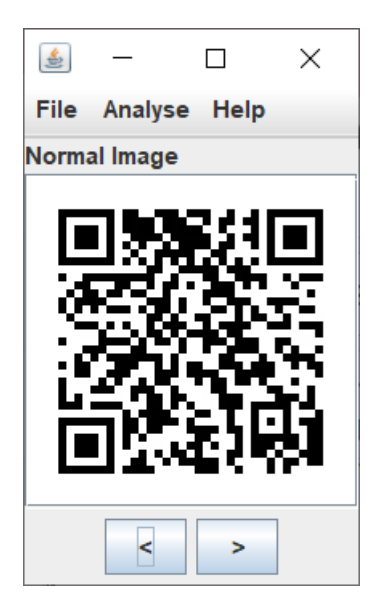

最低位通道图:

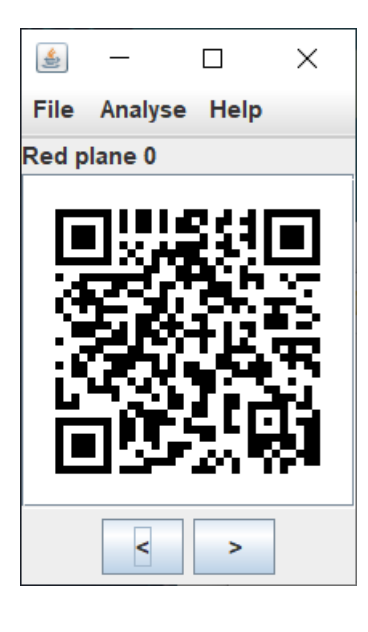

两张图异或一下,即可发现酷似猪圈密码的字符:

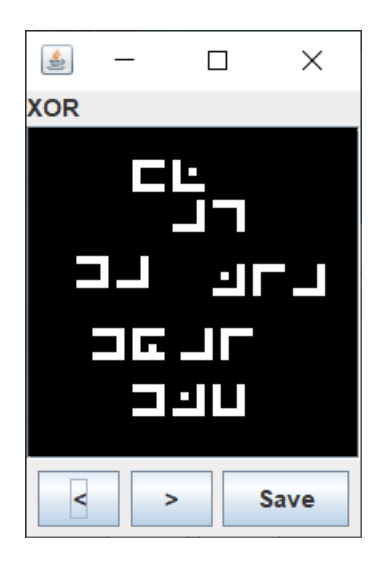

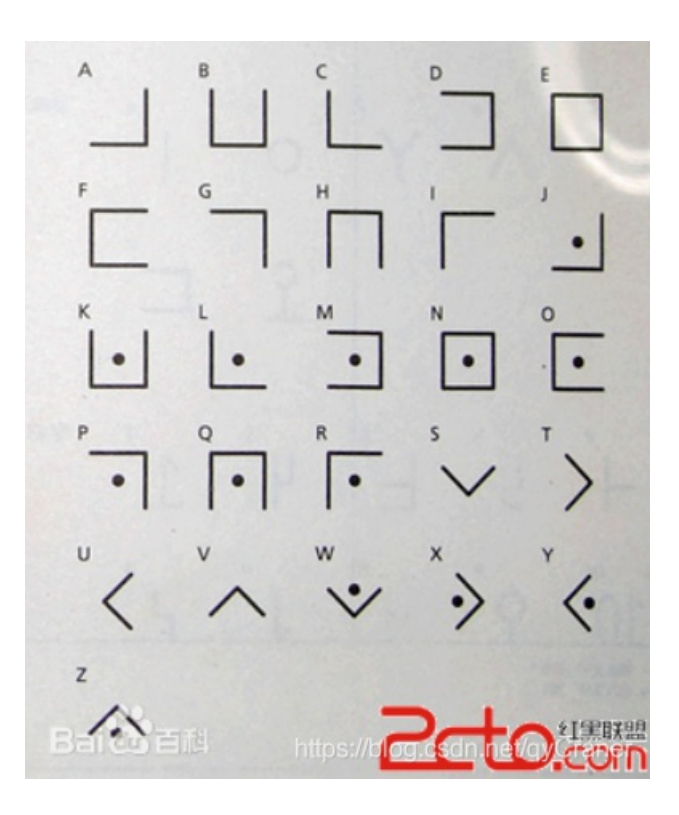

解密后即可得到flag:

flag{dajiadoaidjb}

牛年大吉

## 牛年大吉 100

题目下载 蓝奏云下载地址:

https://wws.lanzous.com/i1Ac0jybrvc 百度云下载地址: https://pan.baidu.com/s/14EXw7U4w0Am0oP\_xRXfbqQ 提取 码: ns2k

感谢i\_kei师傅供题

hint1:不要格式化哟,看看引导扇区是不是丢东西了 hint2: 压缩包密码在图片文件头里 下载附件得到一个vhd文件,用winhex装载

| 文件名称▲                     | 扩展名 | 大小      | 创建时间       |      | 修改时间       |      | 访问时间       | 属性 | 第一扇区  |
|---------------------------|-----|---------|------------|------|------------|------|------------|----|-------|
| \$RECYCLE.BIN             | BIN | 0.5 KB  | 2021/01/02 | 13:5 | 2021/01/02 | 13:5 | 2021/01/02 | SH | 9,667 |
| (根目录)                     |     | 0.5 KB  |            |      |            |      |            |    | 8,192 |
| System Volume Information |     | 0.5 KB  | 2021/01/02 | 13:5 | 2021/01/02 | 13:5 | 2021/01/02 | SH | 8,193 |
| 2] ?lag.7z                | 7z  | 186 B   | 2021/01/02 | 14:0 | 2021/01/02 | 14:0 | 2021/01/02 | Α  | 9,669 |
| 4年大吉.png                  | png | 0.7 MB  | 2021/01/02 | 13:5 | 2021/01/02 | 13:3 | 2021/01/02 | Α  | 8,195 |
| FAT 1                     |     | 345 KB  |            |      |            |      |            |    | 6,814 |
| FAT 2                     |     | 345 KB  |            |      |            |      |            |    | 7,503 |
| 引导扇区                      |     | 3.3 MB  |            |      |            |      |            |    | 0     |
| 空余空间                      |     | 43.0 MB |            |      |            |      |            |    |       |
| 空闲空间                      |     |         |            |      |            |      |            |    |       |

能看到有一个7z和一个png图片。7z需要密钥,密钥即为png文件头89504E47,猜,就硬猜。一开始hint2放错位置了,导致一直 做不出来,后来有了hint2之后并不算难题。 解开7z压缩包即可得到flag:

flag{CTFshow\_The\_Year\_of\_the\_Ox}

童话镇

## 童话镇 100

一曲童话镇,多少断肠人? https://ctfshow.lanzous.com/iA8HFkn4q9c

感谢@阿狸师傅供题

View Hint View Hint View Hint View Hint https://blog.csdn.net/qyCraner

hint1:离别 hint2:思念 hint3:爱 hint4:印象 开局一个mp3文件+四个感觉没用任何作用的提示。 把mp3文件binwalk一下得到一个加密的zip文件,爆破密码得 67373 得到两个txt文件,看起来很像是机器学习之类的。 学习样本,答案只有两种,0或1:

| 1  | 0 | [-15, 15, 28, -1, -15, -1]                               |
|----|---|----------------------------------------------------------|
| 2  | 1 | [16, -34, 23, -8, 13, -2]                                |
| 3  | 0 | [63, -37, 0, 62, 19, 25]                                 |
| 4  | 1 | [50, 16, 52, 46, 5, -28]                                 |
| 5  | 1 | [38, 3, 33, -44, -37, 39]                                |
| 6  | 0 | [-34, 15, -24, 1, 48, 1]                                 |
| 7  | 0 | [-8, 10, 34, -39, -11, 21]                               |
| 8  | 1 | [46, -25, 2, -5, -6, 50]                                 |
| 9  | 0 | [29, 11, -4, -10, -7, -11]                               |
| 10 | 0 | [62, -7, 40, 49, -40, 27]                                |
| 11 | 1 | [-39, 21, 42, 14, 3, 55]                                 |
| 12 | 1 | [37, -28, -1, 54, 40, -36]                               |
| 13 | 1 | [-5, -17, -38, 31, -62, -64]                             |
| 14 | 0 | [18, 60, 44, -24, -13, 42]                               |
| 15 | 0 | [-38, 11, -35, -20, -4, 55]                              |
| 16 | 0 | [35, 27, 55, -32, 42, -17]                               |
| 17 | 0 | [58, 59, 8, 34, 8, 31]                                   |
| 18 | 0 | [-36, 25, -5, -12, 6, 17] https://blog.csdp.net/gvCraner |
| 19 | 1 | [48, -53, 53, -48, 36, -18]                              |

需要解密的密文:

| 1  | [5, 64, 50, 34, 55, 18]                                  |
|----|----------------------------------------------------------|
| 2  | [-10, -8, -44, 20, -24, -19]                             |
| 3  | [-27, 63, -22, -31, -50, -9]                             |
| 4  | [43, -28, 53, 18, 41, -39]                               |
| 5  | [11, 25, -58, 7, -31, 0]                                 |
| 6  | [7, -35, 48, -35, 3, 48]                                 |
| 7  | [-55, -55, -5, -31, 34, 30]                              |
| 8  | [-8, 55, -57, -44, -15, -59]                             |
| 9  | [1, 23, -50, 1, 62, -37]                                 |
| 10 | [56, -3, 35, -14, -52, 54]                               |
| 11 | [-36, -42, -11, -15, 3, -20]                             |
| 12 | [-47, -45, -21, -28, 42, 39]                             |
| 13 | [-3, -3, 44, 18 <sup>htt</sup> 29/blgg.csdn.net/qyCraner |

利用knn算法来解,脚本如下:

```
import numpy as np
from sklearn.neighbors import KNeighborsClassifier
from ast import literal_eval
from PIL import Image
x_train = []
y_train = []
x_test = []
f1 = open("t.txt","r")
f2 = open("flag.txt","r")
while 1:
 break
 s = s.strip('\n')
p1 = literal_eval(s.split("\t")[1])
p2 = literal_eval(s.split("\t")[0])
 x_train.append(p1)
 x_test.append(p2)
while 1:
 s = s.strip('\n')
 s = literal_eval(s)
y_train.append(s)
x_train = np.array(x_train)
y_train = np.array(y_train)
x_test = np.array(x_test)
clf = KNeighborsClassifier(n_neighbors = 1)
clf.fit(x_train, x_test)
y_test = clf.predict(y_train)
f3 = open("3.txt","w")
for i in y_test:
f3.write(str(y_test[i]))
f3.close()
```

一共有78289个数据,78289正好等于79\*991,且都是01字符,大概率就是一张图片了,写个脚本画图:

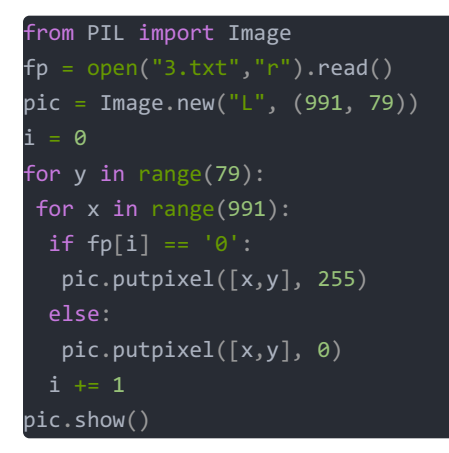

跑一下即可得到flag

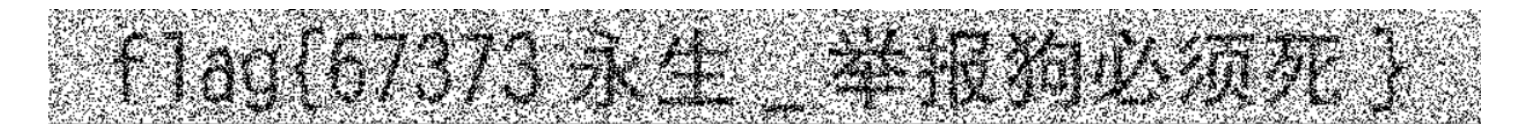

色图生成器

## 色图生成器

### 100

- > 欢迎使用色图生成器
- > 已获取flag, 正在为您生成色图......
- > 色图生成完毕, 准备传输
- > 正在传输色图……
- > ERROR! 检测到屏蔽系统, 传输被中断
- > 准备为色图打码
- > 正在生成马赛克……
- > 打码完成,准备添加冗余数据......
- > 添加完成,正在打包.....
- > 打包完成, 准备传输……
- > 传输完成, 请点击下方链接下载您的色图

感谢@cheyenne师傅供题

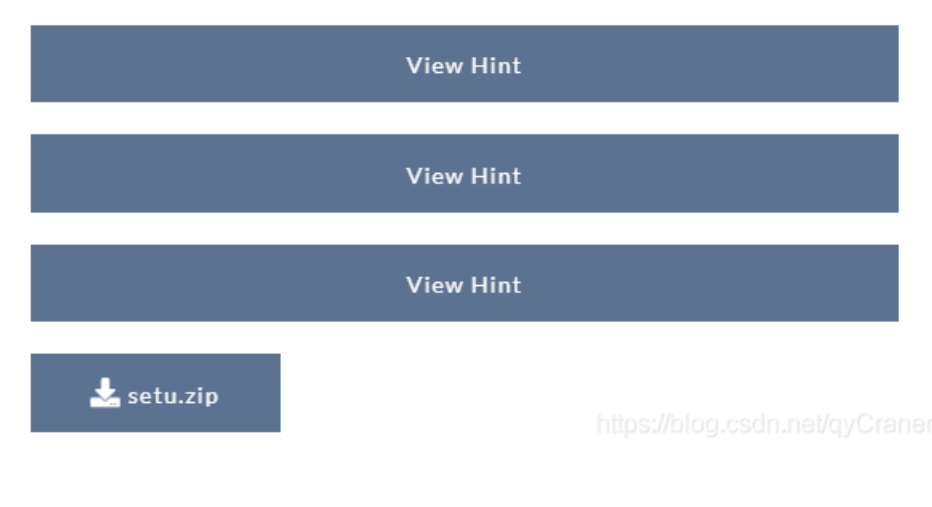

hint1: 颜色很重要,但github更重要

hint2: 第一步图片很重要, txt不重要

hint3: 看一看马赛克部分的RGB值,有没有想到什么呢

下载附件得到一张图片,和一个txt文件,图片中间有一大块颜色各异的色块,根据hint3也能想到提取像素。每个色块的像素都是 RGB中随机两个通道有同样的数据,另外一个为0

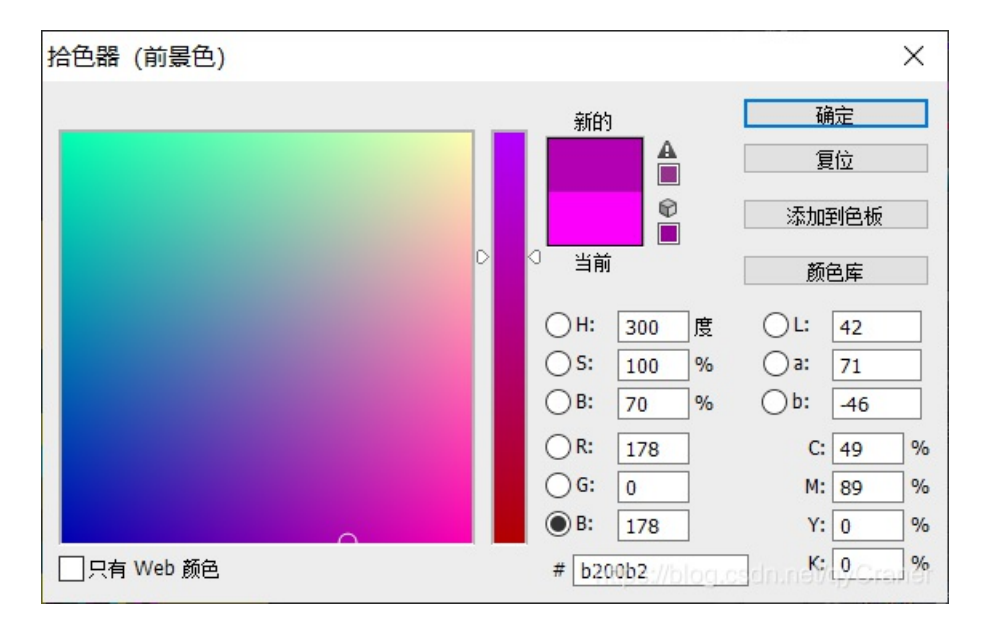

#### 脚本如下:

```
from PIL import Image
pic = Image.open('setu.png').convert('RGB')

fp = open("1.txt", "w")
for y in range(0,17):
  for x in range(0,181):
    piv = pic.getpixel((50+5*x, 80+20*y))
    if piv[0] != 0:
      fp.write(str(piv[0]))
      fp.write(" ")
    else:
      fp.write(str(piv[1]))
      fp.write(" ")
fp.close()
```

|                    |                       |      |                                                                                                    |                                                                                                    | _                                                                                               |                                                                                                    |                                                                                                    |                                                             |
|--------------------|-----------------------|------|----------------------------------------------------------------------------------------------------|----------------------------------------------------------------------------------------------------|-------------------------------------------------------------------------------------------------|----------------------------------------------------------------------------------------------------|----------------------------------------------------------------------------------------------------|-------------------------------------------------------------|
| Recipe             | 6                     | Î    | Input                                                                                                    | length: 10963<br>lines: 1                                                                                                    | + (                                                                                             | ∎ ∋                                                                                                    |                                                                                                    |                                                             |
| From Decimal       |                       | ⊗ II | 82 97 114 33 26 7 1 0 243 225 130 235 11 1 5 7 0 6 1 1 12<br>4 225 2 0 128 21 81 72 128 0 0 3 67 77 84 68 105 109 71 1                                                                                                    | 28 128 128 0 101 1<br>114 101 121 13 10                                                                                                    | 46 79<br>68 97                                                                                  | 191 19<br>114 107                                                                                          | 3 2 225<br>79 108                                                                                     | 52<br>8                                                     |
| Delimiter<br>Space | Support signed values |      | 105         118         101         111         101         111         13         10         68         97         114         107         86         105           13         10         65         113         117         97         13         10         66         108         117         101         86         105         111         108         1           10         71         111         108         100         101         110         82         111         100         13         10         70         105         114         101                                                                    | 5 111 108 101 116<br>101 116 13 10 68 1<br>1 66 114 105 99 10                                                                                                    | 13 10<br>.05 109<br>07 13 1                                                                     | 56 108<br>71 114<br>0 68 97                                                                                | 97 99 1<br>97 121<br>114 10                                                                           | 107<br>1 13<br>07                                           |
|                    |                       |      | 82 101 100 13 10 68 97 114 107 79 114 97 110 103 101 13 1<br>108 111 114 97 108 87 104 105 116 101 13 10 68 97 114 107<br>13 10 68 97 114 107 79 114 99 104 105 100 13 10 66 114 11<br>108 101 116 13 10 68 97 114 107 79 108 105 118 101 71 114<br>116 71 114 101 101 110 13 10 66 114 111 119 110 13 10 68<br>107 79 108 105 118 101 71 114 101 101 110 13 10 68 105 10<br>108 97 116 101 13 10 68 105 109 71 114 101 121 13 10 68<br>107 110 103 101 13 10 68 97 114 107 71 111 108 100<br>115 116 71 114 101 101 110 13 10 71 114 101 121 13 10 73<br>110 100 101 114 66 108 117 115 104 13 10 0 108 11 167 200<br>Output | 10 68 97 114 107 6<br>7 79 108 105 118 1<br>11 119 110 13 10 6<br>4 101 101 110 13 1<br>105 109 71 114 16<br>99 71 114 101 121<br>97 114 107 82 101<br>101 110 82 111 16<br>110 100 105 103 1<br>4 40 2 3 11 191 26<br>time: 2ms<br>length: 3077 | 7 121 9<br>01 71 1<br>8 97 1<br>0 70 1<br>1 121 1<br>13 10 0<br>100 13 10<br>11 13 1<br>0 4 217 | 97 110<br>114 101<br>14 107<br>11 114<br>13 10 6<br>67 104<br>10 68<br>9 70 11<br>10 76 9<br>20 32<br>10 7 | 13 10 7<br>101 11<br>86 105<br>101 11<br>8 97 11<br>111 99<br>97 114<br>1 114 1<br>7 118 1<br>150 105 | 70<br>10<br>111<br>5<br>14<br>111<br>107<br>101<br>101<br>5 |
|                    |                       |      | Rar!óá.ëe.O¿ááQHCMTDimGrey<br>DarkOliveGreen<br>DarkViolet<br>Black<br>Aqua<br>BlueViolet<br>DimGray<br>GoldenRod                                                                                                    | lines: 44                                                                                                    | https://b                                                                                       | log.csdn.                                                                                                  |                                                                                                    |                                                             |

#### rar文件里有一张名为Cloakify.png的图片,备注里又有一串颜色数据。

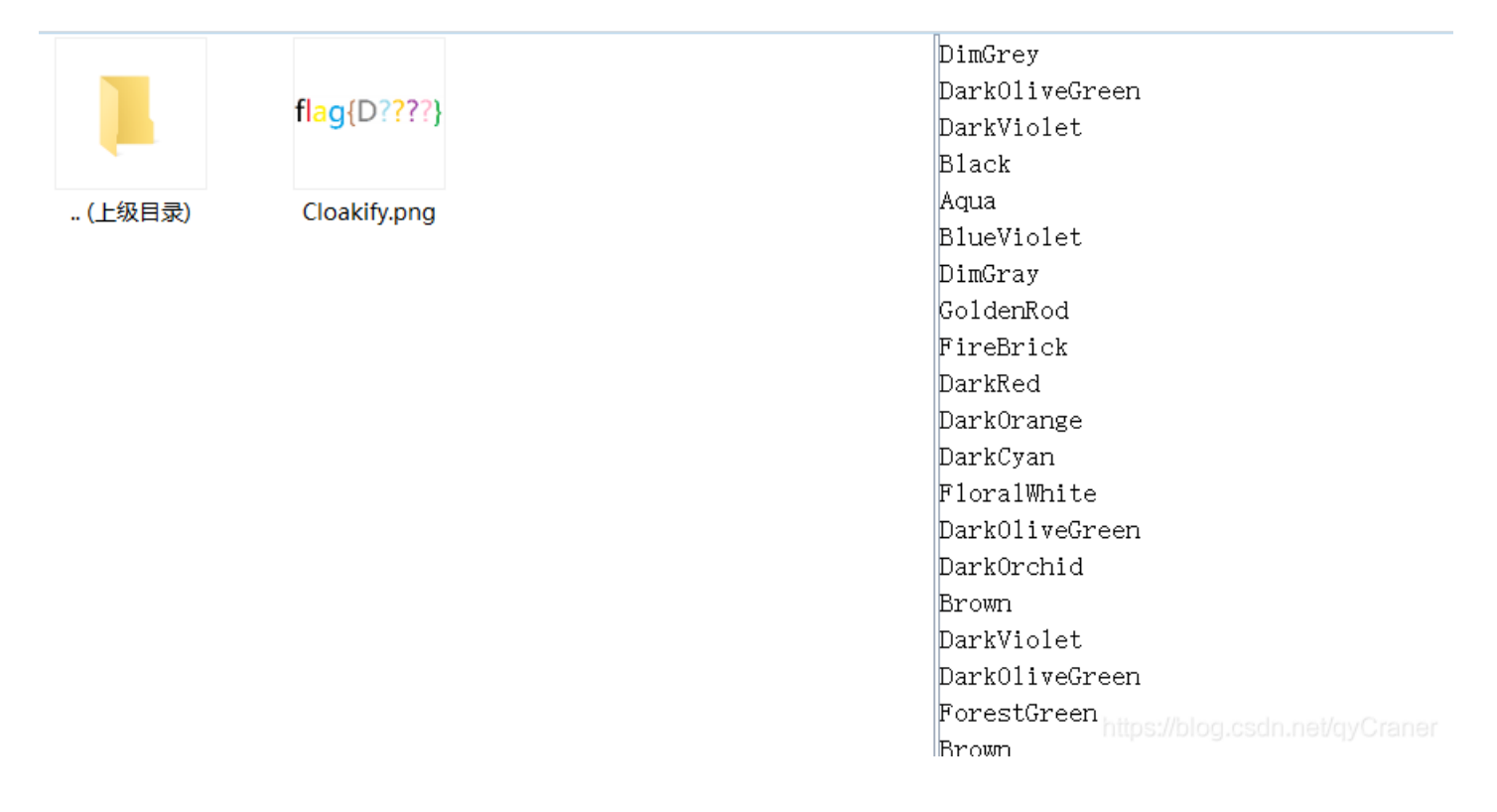

将图片binwalk一下,得到一个加密的压缩包文件。

根据hint1,github搜索Cloakify,得到解密工具,字典为题目附件的colors.txt,密文为压缩包注释。

#### qiyue@ubuntu:~/Desktop/Cloakify-master\$ python decloakify.py colors11 colors D3arD4La0P1e45eD4iDa1Wo

解密得到压缩包密钥: D3arD4La0P1e45eD4iDa1Wo 解开得到一个pyc文件,在线反编译一下,得到:

```
from PIL import Image
import re, hashlib, random
flag = 'flag{jiu_bu_gao_su_ni}'
if re.fullmatch('^flag{[A-Z][0-9a-zA-Z]{4}}$', flag):
    m = hashlib.md5()
    m.update(flag.encode('ascii'))
    m = m.hexdigest()
    col = []
    for i in range(0, 24, 2):
        tmp = int(m[i:i + 2], 16)
        tmp += random.randint(-5, 5)
        col += [tmp]
    img = Image.new('RGB', (1024, 512))
    for i in range(4):
        timg = Image.new('RGB', (256, 512), tuple(col[i * 3:i * 3 + 3]))
        img.paste(timg, (i * 256, 0))
```

img.save('C:/Users/Administrator/Desktop/setu.png')

这是对最初题目附件的setu.png的背景进行加密。 直接写个解密脚本一把梭:

### import re import hashlib list = ['139', '102', '162', '24', '85', '57', '160', '37', '239', '200', '154', '30'] for a in range(48,123): for b in range(48,123): for c in range(48, 123): flag = 'flag{D' + chr(a) + chr(b) + chr(c) + chr(d) + '}' m = hashlib.md5() m.update(flag.encode('ascii')) m = m.hexdigest() for i in range(0, 24, 2): p = int(list[j]) if int(m[i:i+2], 16) - p > -5 and int(m[i:i+2], 16) - p < 5: print(flag) break break

很快就能跑出来,跑出来即可得到flag:

flag{D4n1U}

拼图v2.0

感谢@nimda师傅供题

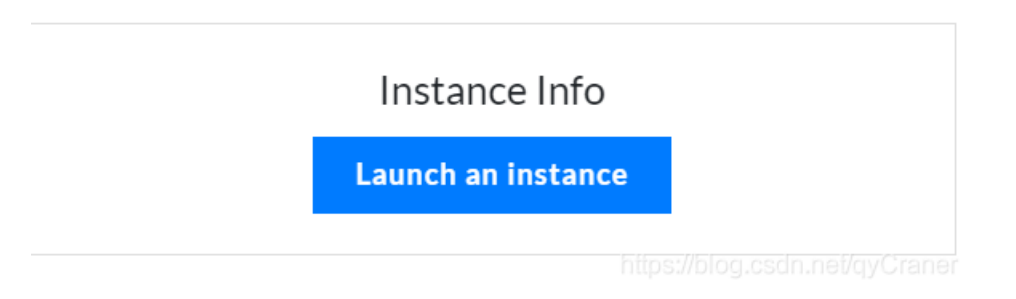

手动拼图,一开始拼了一个小时只拼了90%,自动退出了很难受。第二次拼了50分钟得到flag:

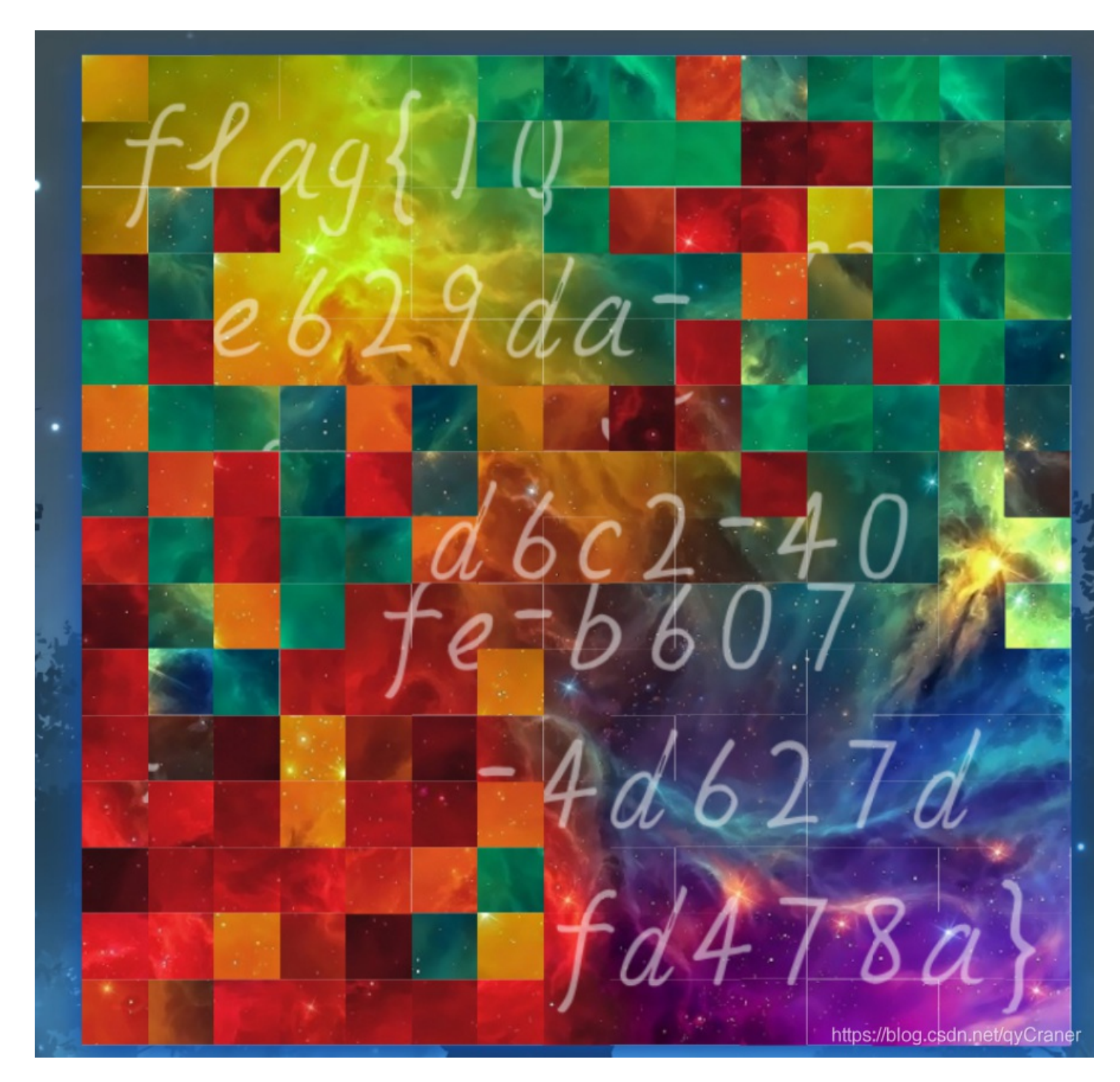

## 碑寺六十四卦 100

这是从一处寺庙遗址中得到的碑文拓片,你能从中发现什么吗? https://ctfshow.lanzous.com/iSFN4kn5jna

感谢@cheyenne师傅供题

View Hint

View Hint

https://blog.csdn.net/avC

hint1:为什么碑文上空白的地方,拓片上却是黑黑一片呢? hint2:如果说每个方块对应一个字符,可是替换表在哪里?

下载附件得到一张图,注:以下图都不是原图,原图请到官网自取

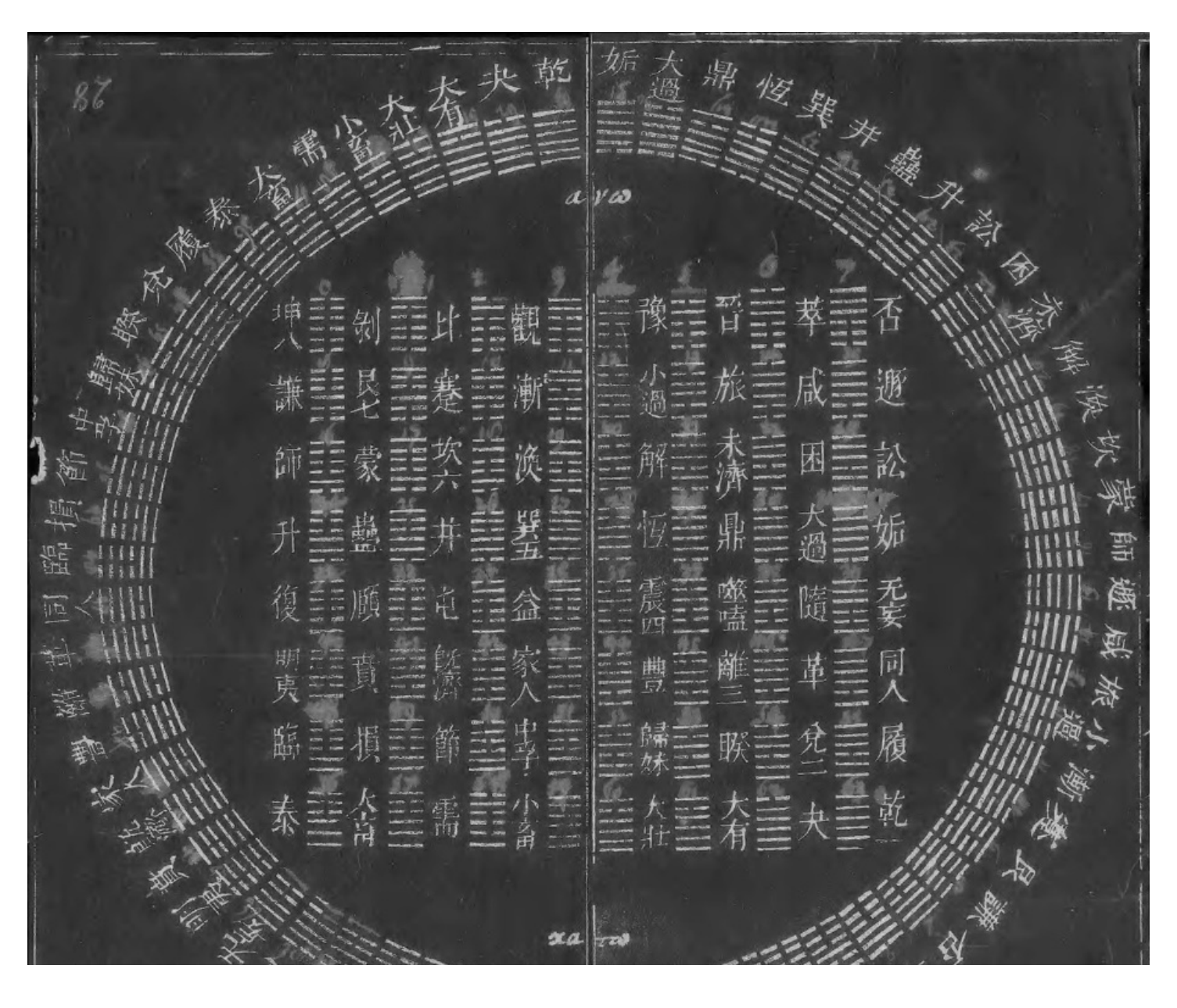

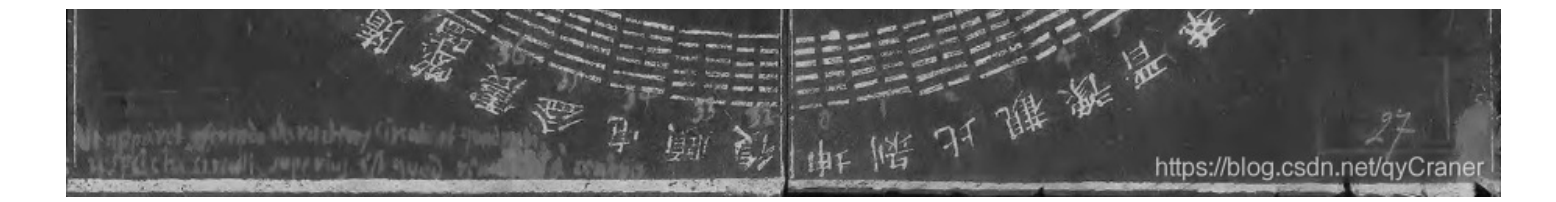

反色后得到:

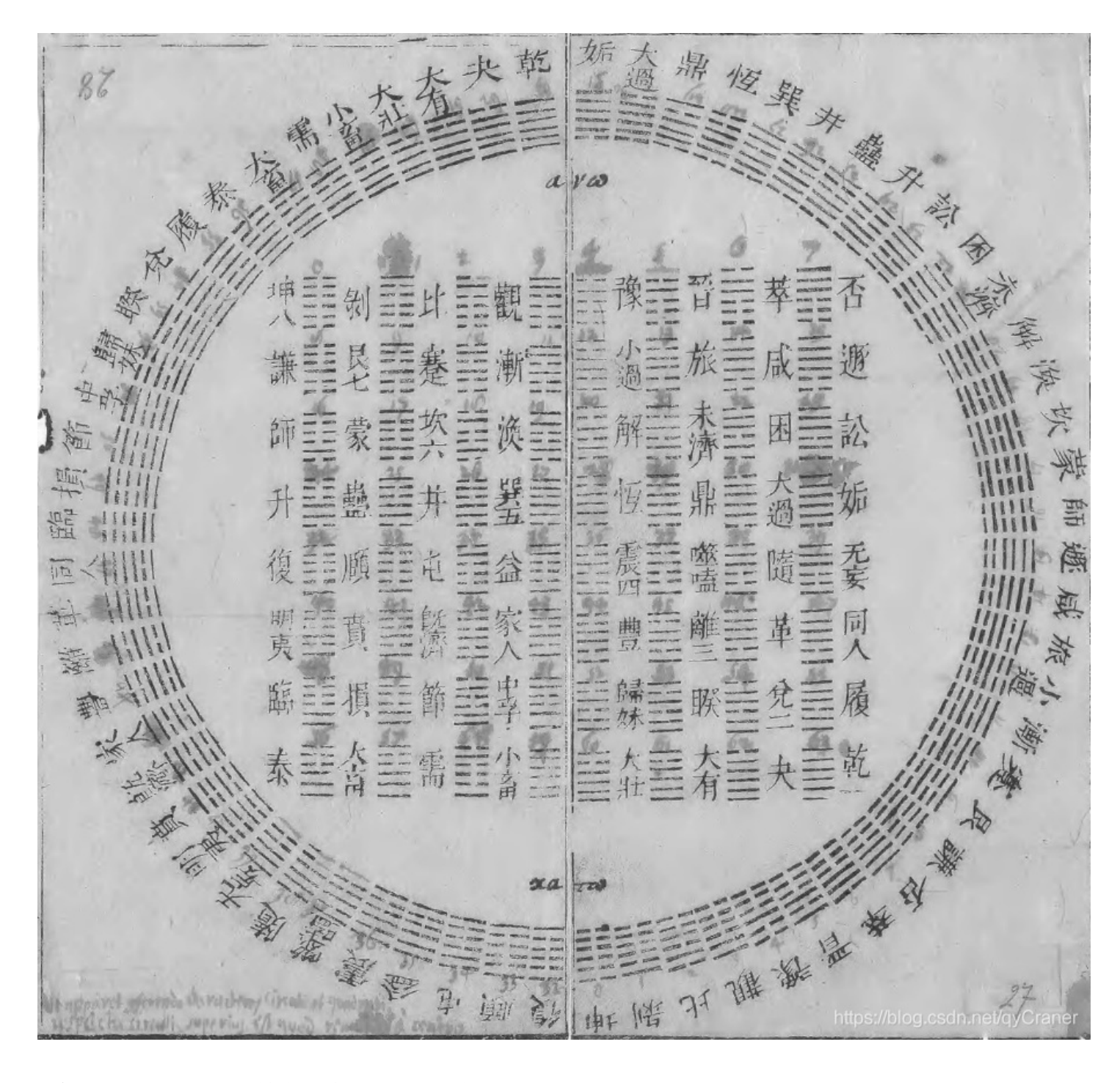

反色后用stegsolve解一下最低位通道得到另一张图片:

| *3)                                  |                  |                  | _ | $\times$ |
|--------------------------------------|------------------|------------------|---|----------|
|                                      |                  | Extract Preview  |   |          |
| e100000089504e47                     | 0d0a1a0a0000000d | PNG              |   | ▲<br>    |
| 4948445200000030<br>0071bfa4c0000000 | a849444154789cbd | IHDR0<br>.qIDATx |   |          |
| 54ed0ec420082b17                     | dfff95b91f3736db | т+76.            |   |          |
| 43d4645b13423456                     | 3e8a9a631307c13b | C.d[.B4V >c;     |   |          |

| 5f5a03e0b083fbf3       560568dd81f03ea0       Z       V         5810661168fda9c2       47c4bece96dc5446       X.f.h       G         b2ddb6aea4c448fa       1f6bf5a70e942336      H.       J         da3a233a8c85831c       4c895584147d0d69       .:#:       L         0a90d1795787f023       034407453af62be3      yW#       J | .h>.<br>TF<br>k#6<br>.U}.i<br>D.E:.+. |  |  |  |
|----------------------------------------------------------------------------------------------------|---------------------------------------|--|--|--|
| Bit Planes                                                                                                    | Order settings                        |  |  |  |
| Alpha 7 6 5 4 3 2 1 0                                                                                                    | Extract By   Row   Column             |  |  |  |
| Red 7 6 5 4 3 2 1 1 0                                                                                                    | Bit Order   MSB First   LSB First     |  |  |  |
| Green 7 6 5 4 3 2 1 1 0                                                                                                    | Bit Plane Order                       |  |  |  |
| Blue 7 6 5 4 3 2 1 0                                                                                                    | RGB                                   |  |  |  |
|                                                                                                    |                                       |  |  |  |
| Preview Settings<br>Include Hex Dump In Preview 🖌                                                                                                    | ⊖ GBR ⊖ BGR                           |  |  |  |
| Preview Save Text Save Bin Cancel https://blog.csdn.net/gyCraner                                                                                                    |                                       |  |  |  |

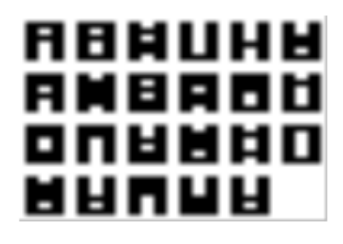

对照原图的数据,一个一个进行对比,得到每个图案的数据为: 5,37,26,32,8,44,11,30,53,27,39,34,51,3,52,46,18,33,46,40,7,56,40 根据题目的64卦,一共有64个数据,联想到base64也是有64个数据,解密一下即可得到flag,脚本如下:

a = [5,37,26,32,8,44,11,30,53,27,39,34,51,3,52,46,18,33,46,40,7,56,40] b = 'ABCDEFGHIJKLMNOPQRSTUVWXYZabcdefghijklmnopqrstuvwxyz0123456789+/' flag = '' for i in a: flag += b[i] print(flag)

解得: FlagIsLe1bnizD0uShuoH4o 最终flag为:

flag{Le1bnizD0uShuoH4o}

#### **AA86**

#### 在一台旧电脑上(大约在16位操作系统还能跑的年代)发现 了这个文件,挖掘它的秘密

感谢@ThTsOd师傅供题

#### 2021/1/23 20:30 附件错了, sorry, 已更新附件

|            | View Hint |  |
|------------|-----------|--|
| 📥 AA86.txt |           |  |

hint1: 请仔细阅读题目描述(5毛一条, 去掉括号)

根据提示可得,关键是16位操作系统。其实只要安装一个16位操作系统这题直接就能跑出来,难点变成了如何安装16位操作系统。

谷歌 jjencode AA86 可得:

#### COM

Not the ActiveX thingy, but the old headerless binaries from DOS (and Windows XP or before)

#### aa86

https://corkami.googlecode.com/svn/wiki/pics/misc\_aa86.png

Aa86 is a .COM file encoder by Yosuke Hasegawa that encodes binaries using only symbols characters, with a decoder.

so for example, a simple hello world binary is encoded as: %0"%"0, ~, %, !`\_^(^\_]-;>`\_^(^\_)%"!, ^, :`\_^(^\_]-0{-`{-?:`\_(^\_]\_-``-``-00`\_^(^\_]-`~-``-0\$`\_^(^\_]-``-``-00`\_^(^\_]-`~-``-00\*`\_^00`\_^(^\_]-`~-``-00\*`\_^(^\_]-+~-/~-?;`\_^(^\_]%!~-;-,;`\_^(^\_]-"\$-0~-0``\_^([^\_]-{[-)};-0:`\_^(^\_]-/\*, %`\_^(^\_]`\_^(^\_]`\_^(^\_]-"\$-0~-0``\_^(^\_]%0\$-0;-2;`\_^(^\_]-/~-`&, #`\_^(^\_]-`~-``{, \*`\_^(^\_]-0e-\$!`\_^(^\_]-!\$, [, <`\_^(^\_]-!]-.), !`\_^(^\_]%0\$-0;-2;`\_^(^\_]'\_-(^\_]`\_^(^\_]`\_^(^\_]-`~-``{, \*`\_^(^\_]-0e-\$!`\_^(^\_]-:\$, [, <`\_^(^\_]-!]-.), !`\_^(^\_]-0{-0{-0{-(`\_^(^\_]^)\_-(^\_]`\_^(^\_]`\_^(^\_])`\_^((^\_])`\_^((^\_]-{]-{...}^{(^\_]-}]-0e-\$!`\_^(^\_]-:\$, [, <`\_^(^\_]-!]-.), !`\_^(^\_]-0{-0{-0{-(`\_^(^\_)^)\_-(^\_]`\_^(^\_])`\_^((^\_])`\_^((^\_)-{]-{...}^{(^\_]-}]-\*/-/``\_^(^\_]%""-}0\$"'''\_0\$"'\_(^\_]%00-!/,!`\_^(^\_]-:\*-=%`[[[[[[[[`^^^^^^-^\*+]000^{^-}!;00]!, ((, ...((-\$+))0\*+0!!0-,!" (+00, \$-,!"(\$\$&, \$, \$, \$\_&0"'\$\$\_&"', \$\$&!"-0\*0\$"

- · commented assembly source
- standalone encoder

https://blog.csdn.net/qyCraner

.com后缀名文件可直接在16位操作系统执行,将txt里的数据保存,后缀名改为.com,传入MS-DOS虚拟机内,直接运行得到 flag:

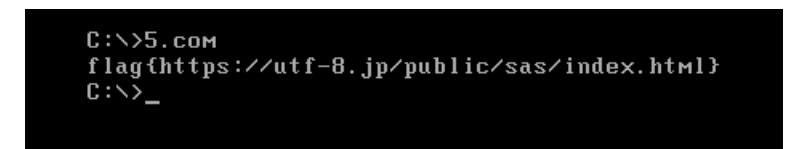

64位系统只能运行64和32位的程序,理论上32位系统也能运行32位和16位的程序,一开始我试着装32位xp系统,但是装的有点 慢还没试过。不知道有没有人是在32位系统下跑出来的flag,之后就看大佬们自己发挥了。 最终flag为:

flag{https://utf-8.jp/public/sas/index.html}